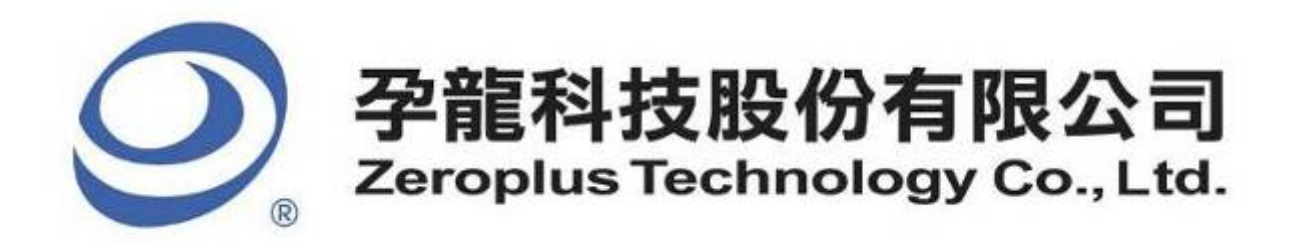

# **SPECIFICATION**

## **MODEL: MODIFIED MILLER Specification**

**PART NO : B08041** 

VERSION : V1.01

| Approver |    | Check | Design |  |
|----------|----|-------|--------|--|
| GM       | PM | CHECK | Design |  |
|          |    |       |        |  |
|          |    |       |        |  |
|          |    |       |        |  |

| Customer Confi         | rm |
|------------------------|----|
|                        |    |
| Please fax the file to | 6  |

\* Please fax the file to Zeroplus Technology after signing.

2F, NO.123, Jian Ba Rd, Chung Ho City, Taipei Hsian, R.O.C. Tel:+886-2-66202225 Fax:+886-2-22234362

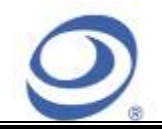

2F., No.123, Jian Ba Rd, Chung Ho City, Taipei Hsien, R.O.C. Tel: 886-2-66202225 Fax: 886-2-22234362

## Content

| 1 | Software Installation  | 3 |
|---|------------------------|---|
| 2 | User Interface         | 7 |
| 3 | Operating Instructions | 9 |

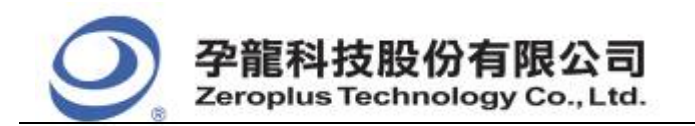

| 中和市建八路 123 號 2F     |
|---------------------|
| 電話:886-2-66202225   |
| 傳真:886-2-22234362   |
| www.zeroplus.com.tw |

2F., No.123,Jian Ba Rd, Chung Ho City, Taipei Hsien, R.O.C. Tel: 886-2-66202225 Fax: 886-2-22234362

## **1** Software Installation

Please install the software as the following steps:

Remark: 1. The installation steps for all protocol analyzers are the same; you can complete the installation by following procedures. Following is an example on how to install protocol analyzer SSI.
 Remark: 2. We won't have additional notice for you, when there is any modification of the module specification. If there is some unconformity caused by the module version upgrade, users should take the module software as the standard.

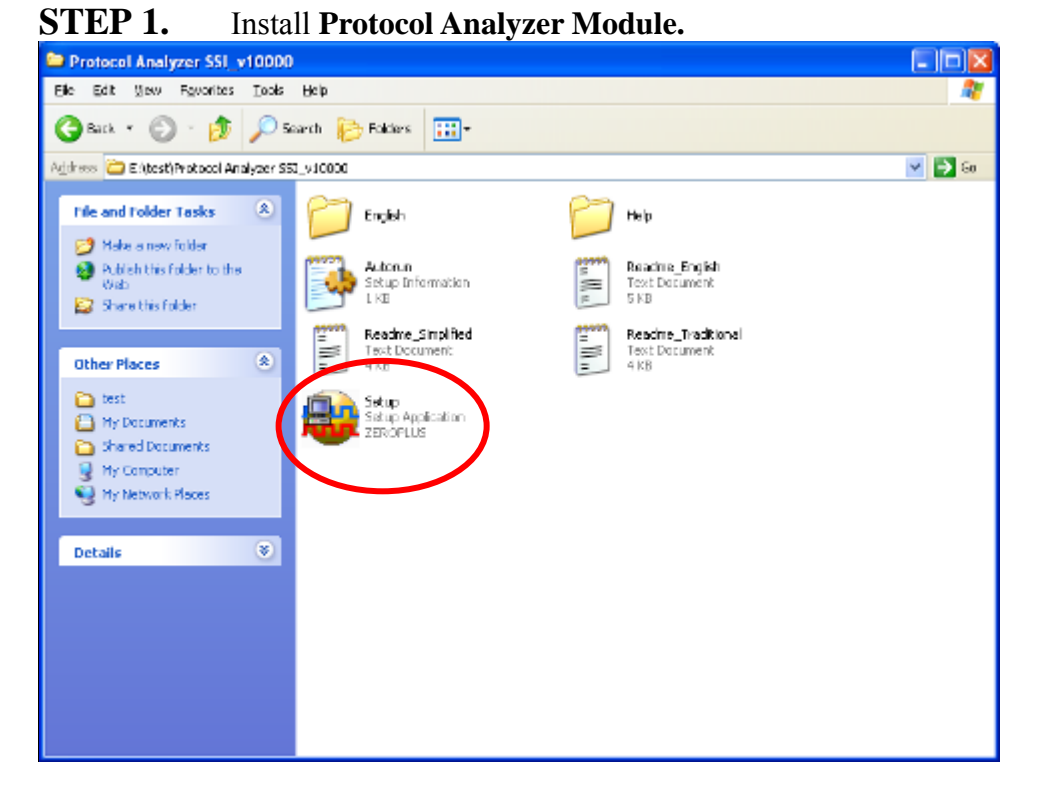

**STEP 2.** Click **Install**.

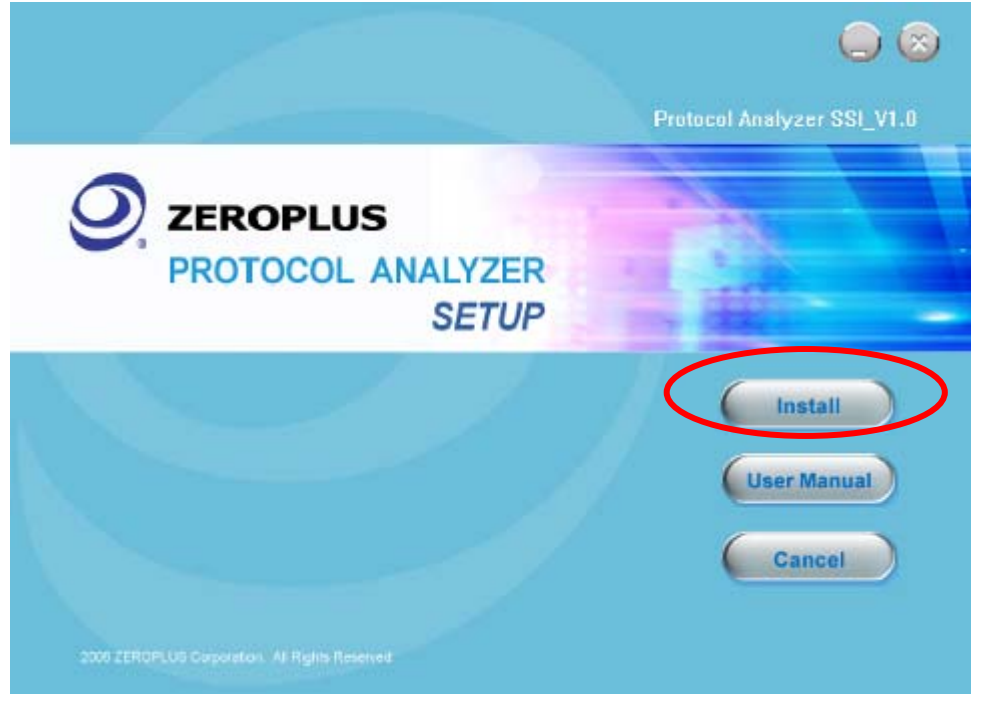

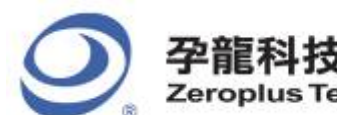

孕龍科技股份有限公司 Zeroplus Technology Co., Ltd.

#### **STEP 3.** Click Next.

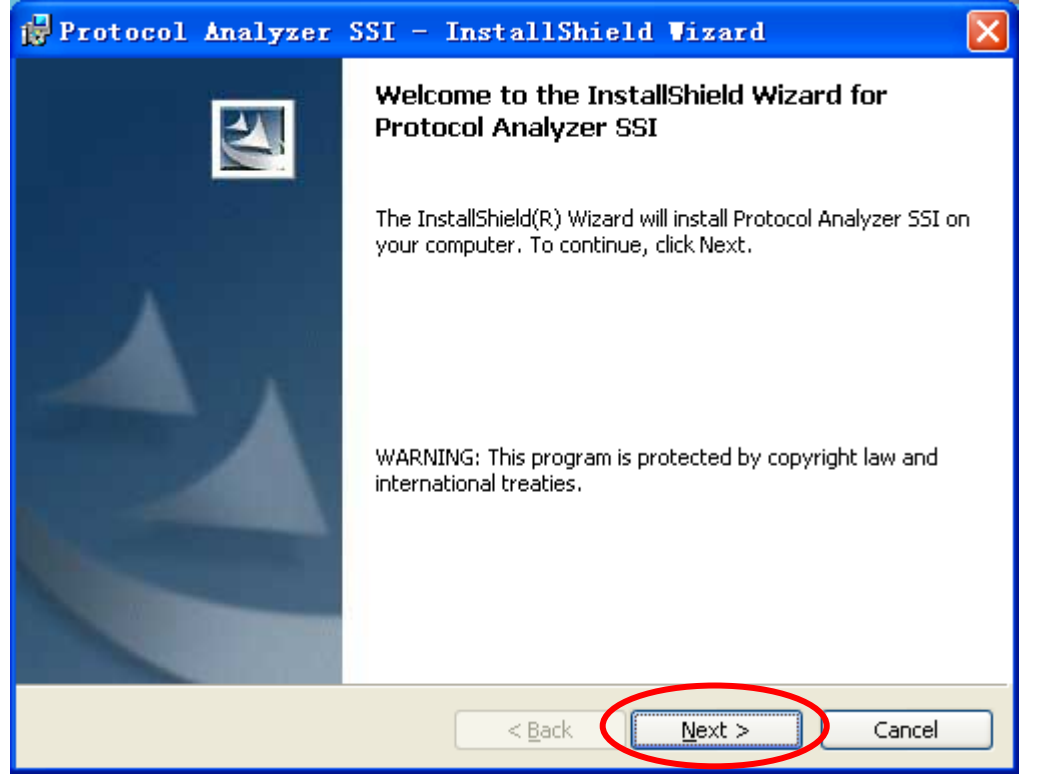

## **STEP 4.** Select **I accept the terms in the license agreement**, and then press **Next**.

| ı  | Protocol Analyzer SSI - InstallShield Vizard 🔀                           |  |  |  |  |
|----|--------------------------------------------------------------------------|--|--|--|--|
|    | License Agreement Please read the following license agreement carefully. |  |  |  |  |
|    |                                                                          |  |  |  |  |
|    | LICENSE AGREEMENT                                                        |  |  |  |  |
|    | IMPORTANT-READ CAREFULLY : This LICENSE AGREEMENT is                     |  |  |  |  |
|    | entered into effect between ZEROPLUS Technology Co., Ltd. (hereinafter   |  |  |  |  |
|    | "ZEROPLUS") and Customer (Individual or Registered Company).             |  |  |  |  |
|    | Whereas, ZEROPLUS owns a software product, including computer            |  |  |  |  |
|    | software as a package product for certain computer products, relevant    |  |  |  |  |
|    | intermediary, product information, electronic file and internet on-line  |  |  |  |  |
|    | downloadanie software electronic file and service, known as " ZEROPLOS   |  |  |  |  |
|    | I accept the terms in the license agreement                              |  |  |  |  |
|    | $\bigcirc$ I <u>d</u> o not accept the terms in the license agreement    |  |  |  |  |
| Ir | stallShield                                                              |  |  |  |  |
|    | < <u>B</u> ack <u>N</u> ext > Cancel                                     |  |  |  |  |

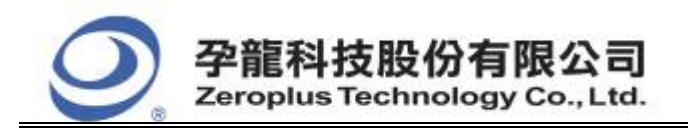

## **STEP 5.** Fill in users' information in the below dialog box and click **Next**.

| 🔂 Protocol Analyzer SSI - InstallShield Wizard         |        |
|--------------------------------------------------------|--------|
| Customer Information<br>Please enter your information. |        |
| User Name:                                             |        |
| sunshine                                               |        |
| Organization:                                          |        |
| zeroplus                                               |        |
| Install this application for:                          |        |
| < <u>B</u> ack <u>N</u> ext >                          | Cancel |

## **STEP 6.** First, select **Complete** and then click **Next**.

| 🔂 Protocol A                 | nalyzer SSI - InstallShield Vizard 🛛 🔀                                                                             |
|------------------------------|----------------------------------------------------------------------------------------------------|
| Setup Type<br>Choose the set | up type that best suits your needs.                                                                                |
| Please select a              | setup type.                                                                                                    |
| ⊙ <u>Complete</u>            | All program features will be installed. (Requires the most disk space.)                                            |
| Custom                       | Choose which program features you want installed and where they will be installed. Recommended for advanced users. |
| InstallShield                | < <u>B</u> ack <u>N</u> ext > Cancel                                                                               |

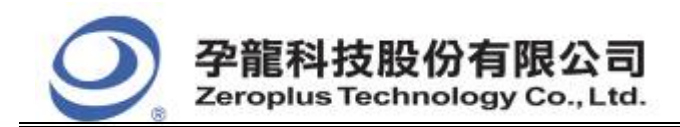

## **STEP 7.** Click **Install** to begin the installation.

| 🔂 Protocol Analyzer SSI - InstallShield Wizard 🛛 🛛 🔀                                                                                                    |
|----------------------------------------------------------------------------------------------------|
| Ready to Install the Program The wizard is ready to begin installation.                                                                                        |
| Click Install to begin the installation.<br>If you want to review or change any of your installation settings, click Back. Click Cancel to<br>exit the wizard. |
|                                                                                                    |
|                                                                                                    |
|                                                                                                    |
| InstallShield                                                                                                    |
| <u>A Back</u> Install Cancel                                                                                                    |

#### **STEP 8.** Click **Finish** to complete the installation.

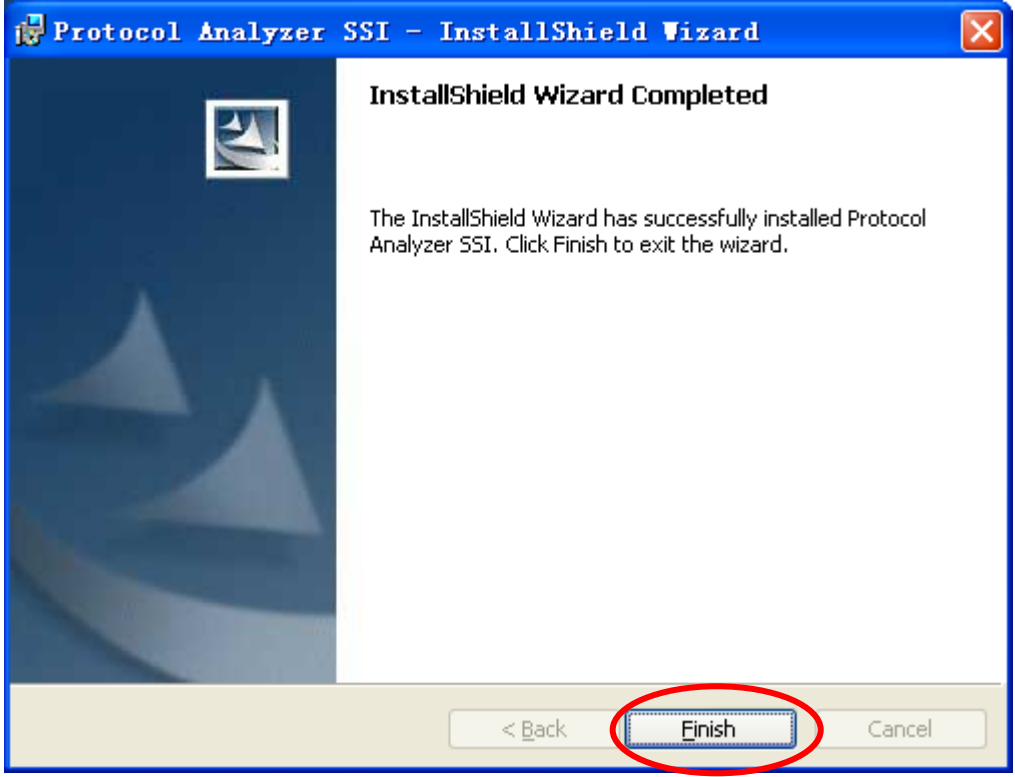

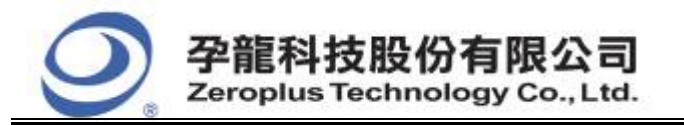

| 中和市建八路 123 號 2F     |
|---------------------|
| 電話:886-2-66202225   |
| 傳真: 886-2-22234362  |
| www.zeroplus.com.tw |

## 2 User Interface

In the configuration dialog box, please refer to the below images to select options of setting **MODIFIED MILLER MODULE**.

## MODIFIED MILLER Configuration Dialog Box

| PROTOCOL ANALYZER MODIFIED MILLER SETUP:Bus1 |                                         |              |                               |                          | × |
|----------------------------------------------|-----------------------------------------|--------------|-------------------------------|--------------------------|---|
| C                                            | onfiguration Packet F<br>Pin Assignment | legister     |                               |                          |   |
|                                              | MODIFIED MILLER:                        | A0 💌         | BIT CLOCK:                    | 9.44 us                  |   |
|                                              | DATA BIT:                               | 8            | START BIT:                    | 0 💌                      |   |
|                                              | SHIFT                                   | MSB->LSB     | PARITY CHECK:                 | NONE                     |   |
|                                              | INACCURACY RATE:                        | 5%           | Judge Baud F<br>automatically | Rate and Low Pulse Width |   |
|                                              | LOW PULSE WIDTH:                        | 1.89 TO 4.72 | us                            |                          |   |
| ſ                                            | Protocol Analyzer Color                 |              |                               |                          |   |
|                                              | START                                   | DATA         | PARITY                        | STOP                     |   |
|                                              |                                         |              |                               |                          |   |
| L                                            |                                         |              |                               |                          |   |
| OK Cancel Default Help                       |                                         |              |                               |                          |   |

#### **Pin Assignment:**

MODIFIED MILLER: Users can select the decoding channel by themselves.

**BIT CLOCK:** Users can input the value of the Bit Clock which is between 0.01 and 655.35us by themselves.

**DATA BIT:** Users can set the bit of the data which is between 4 and 28.

**START BIT:** Set the Start Bit of START as 0 or 1.

**SHIFT:** Users can set the direction of the Shift as MSB $\rightarrow$ LSB or LSB $\rightarrow$ MSB.

**PARITY CHECK:** Users can select NONE or ODD PARITY or EVEN PARITY to set PARITY CHECK.

**INACCURACY RATE:** There are four choices which are 5%, 10%, 15% and 20%.

**Judge Baud Rate and Low Pulse Width automatically:** When the option is selected, it can count the length of the Bit Clock and the Low Pulse Width automatically; and display the value of them on the dialog box.

**LOW PULSE WIDTH:** It can be set between 0.00 and 65535.00us; it allows the decimal fraction. The left input must be less than the right input.

## **Protocol Analyzer Color:**

Users can set the color of the packet as their requirements.

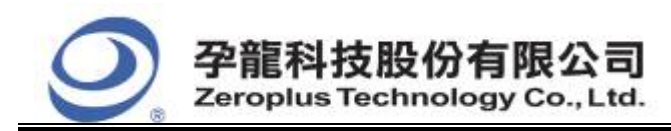

## MODIFIED MILLER Packet Dialog Box

| PROTOCOL ANALYZ      | ZER MODIFIED MILLER SETUP:Bus1 |      |
|----------------------|--------------------------------|------|
| Configuration Packet | et Register                    |      |
|                      |                                |      |
| ltem                 | Color                          |      |
| 🔽 START              |                                |      |
| 🔽 DATA               |                                |      |
| PARITY               |                                |      |
| 💌 STOP               |                                |      |
| 🔽 DESCRIB            | BE                             |      |
|                      |                                |      |
|                      |                                |      |
|                      | OK Cancel Default H            | lelp |

Users can vary the color of the packet as their requirements.

## MODIFIED MILLER Register Dialog Box

| PROTOCOL A                                          | NALYZER MODIFIED MILLE             | R SETUP:Bus1                                  |      |  |
|-----------------------------------------------------|------------------------------------|-----------------------------------------------|------|--|
| Configuration                                       | Packet Register                    |                                               |      |  |
|                                                     |                                    |                                               |      |  |
|                                                     |                                    |                                               |      |  |
| Г                                                   |                                    |                                               |      |  |
| L                                                   | Longratulation MUDIFIED MILLE      | H decoding function has been activated!       |      |  |
| lf you have                                         | questions about operating softw    | are please follow the appropriate instructior | ns   |  |
| below.Our                                           | technical support team will be hap | opy to answer any questions you have.         |      |  |
|                                                     |                                    |                                               |      |  |
| >> By phor                                          | ie:                                | Tel:886-2-66202225                            |      |  |
| >> Applica                                          | ions through EMail:                | service_2@zeroplus.com.tw                     |      |  |
| >> Website                                          | x.                                 | http://www.zeroplus.com.tw                    |      |  |
| Copyright(C) 1997-2009 ZEROPLUS TECHNOLOGY CO.,LTD. |                                    |                                               |      |  |
|                                                     |                                    |                                               |      |  |
|                                                     |                                    |                                               |      |  |
|                                                     |                                    | DK Cancel Default                             | Help |  |

There is written Zeroplus company information. If you have any questions about software operations, you can contact Zeroplus by Telephone or Email.

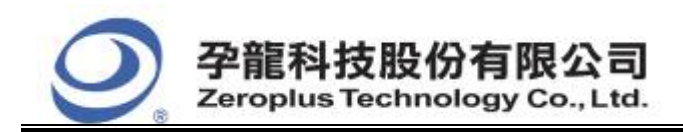

| 中和市建八路 123 號 21     |
|---------------------|
| 電話:886-2-66202225   |
| 傳真: 886-2-22234362  |
| www.zeroplus.com.tw |

## **3** Operating Instructions

**STEP 1.** Group the unanalyzed channels into **Bus1** by pressing the **Right Key** on the mouse.

| Bus/Signal | Trigger Enable          |            |         |        |
|------------|-------------------------|------------|---------|--------|
|            |                         |            |         |        |
|            | 🌉 Sampling Setup        |            |         |        |
| 🥖 🖌 🖌      | 🚜 Channels Setup        |            |         |        |
| 🥖 🖌 A2     | Bus Property            | Bus/Signal | Trigger | Enable |
|            | Group into Bus Ctrl+G   | - Busi     | - 22    | -      |
| 🥖 🖌 🖌      | Add Signal              | AD AC      |         |        |
| 🥖 A5       | Copy Signal             | 🖌 A1 A1    |         |        |
| 46         | Delete Signal           | 4 10 10    | 8.72    | 8778   |
| •          | Delete All Signals      | 🥖 AZ AZ    |         |        |
| 🖌 A7       | Restore Default Signals | 🧭 🗚 🖓      |         |        |
| 🥖 BO       | Format Row              | 🖌 🖌 🗸      |         |        |
| 🥖 B1       | Verawe                  | 🖌 A5 A5    |         |        |

**STEP 2.** Select **Bus1**, then press **Right Key** on the mouse to list the menu, and then press **Bus Property** or **Bus** bar on the toolbar to open **Bus Property** dialog box.

| Bus/Signal | Trigger Enable                        |
|------------|---------------------------------------|
| Bus?       | 🗰 Sampling Setup<br>K. Channels Setup |
| A A        | BUS Bus Property                      |
| 🥖 A2       | Group into Bus Ctrl+G                 |
| 🧹 A3       | Ungroup from Bus Ctrl+V               |
| 🧹 🧹 A4     | Add Signal<br>Copy Signal             |
| 🥖 A5       | Delete Signal                         |
| 🧹 🖌        | Delete All Signals                    |
| / A7       | Kestore Default Signals               |
| — 🖌 во     | Format Row 🕨 🕨                        |
| 🥖 B1 I     | 11                                    |

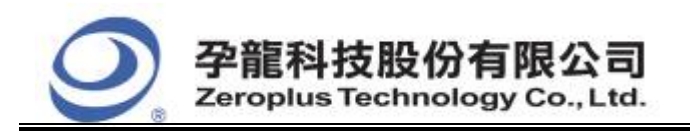

| 中和市建八路 123 號 21     |
|---------------------|
| 電話:886-2-66202225   |
| 傳真: 886-2-22234362  |
| www.zeroplus.com.tw |

2F., No.123,Jian Ba Rd, Chung Ho City, Taipei Hsien, R.O.C. Tel: 886-2-66202225 Fax: 886-2-22234362

**STEP 3.** For Protocol Analyzer MODIFIED MILLER Parameters Configuration, select Protocol Analyzer, and then select **ZEROPLUS MODIFIED MILLER MODULE V1.01.02.** Next click **Parameters Configuration** to open **Configuration** dialog box.

| General Bus Setting                                                                                                    |                                                                                                    |
|----------------------------------------------------------------------------------------------------|----------------------------------------------------------------------------------------------------|
| 🔘 General Bus                                                                                                    | Color Config                                                                                                    |
| Activate the Latch function                                                                                                    | A0 💌                                                                                                    |
|                                                                                                    | Rising analysis                                                                                                    |
| Protocol Analyzer Setting                                                                                                    |                                                                                                    |
| Protocol Analyzer                                                                                                    | Parameters Config                                                                                                    |
|                                                                                                    |                                                                                                    |
| C ZEROPLUS LA CAN 2.08 MODU                                                                                                    | LE V1.30.01                                                                                                    |
| C ZEROPLUS LA CAN 2.08 MODU<br>C ZEROPLUS LA DMX512 MODULI                                                                                                    | LE V1.30.01<br>E V1.30.01                                                                                              |
| C ZEROPLUS LA CAN 2.08 MODU<br>C ZEROPLUS LA DMX512 MODULI<br>C ZEROPLUS LA FLEXRAY 2.14 M                                                                                                    | LE V1.30.01<br>E V1.30.01<br>IODULE V1.10.01                                                                           |
| C ZEROPLUS LA CAN 2.08 MODU<br>C ZEROPLUS LA DMX512 MODULI<br>C ZEROPLUS LA FLEXRAY 2.1A M<br>C ZEROPLUS LA MOD MODULE V<br>2 ZEROPLUS LA MODIEIED MULE                                                                                                    | LE V1.30.01<br>E V1.30.01<br>IODULE V1.10.01<br>1.20.01                                                                |
| C ZEROPLUS LA CAN 2.08 MODU<br>C ZEROPLUS LA DMX512 MODULI<br>C ZEROPLUS LA FLEXRAY 2.1A M<br>C ZEROPLUS LA MOD MODULE V<br>C ZEROPLUS LA MODIFIED MILLE<br>C ZEROPLUS LA PECI MODULE V                                                                                                    | LE V1.30.01<br>E V1.30.01<br>IODULE V1.10.01<br>I.20.01<br>ER MODULE V1.01.02                                          |
| C ZEROPLUS LA CAN 2.08 MODU<br>C ZEROPLUS LA DMX512 MODULU<br>C ZEROPLUS LA FLEXRAY 2.14 M<br>C ZEROPLUS LA MOD MODULE V<br>C ZEROPLUS LA MODIFIED MILLE<br>C ZEROPLUS LA PECI MODULE V<br>C ZEROPLUS LA PSB MODULE V1                                                                                                    | LE V1.30.01<br>E V1.30.01<br>IODULE V1.10.01<br>I.20.01<br>ER MODULE V1.01.02<br>I.10.01<br>.03.01                     |
| C ZEROPLUS LA CAN 2.08 MODU<br>C ZEROPLUS LA DMX512 MODULI<br>C ZEROPLUS LA FLEXRAY 2.14 M<br>C ZEROPLUS LA MOD MODULE V:<br>C ZEROPLUS LA MODIFIED MILLE<br>C ZEROPLUS LA PECI MODULE V:<br>C ZEROPLUS LA PSB MODULE VI<br>C ZEROPLUS LA UART MODULE V                                                                         | LE V1.30.01<br>E V1.30.01<br>IODULE V1.10.01<br>I.20.01<br>ER MODULE V1.01.02<br>I.10.01<br>.03.01<br>V2.10.01         |
| C ZEROPLUS LA CAN 2.08 MODU<br>ZEROPLUS LA DMX512 MODULU<br>ZEROPLUS LA FLEXRAY 2.1A M<br>ZEROPLUS LA FLEXRAY 2.1A M<br>ZEROPLUS LA MOD MODULE V<br>ZEROPLUS LA MODIFIED MILLE<br>ZEROPLUS LA PECI MODULE V<br>ZEROPLUS LA PSB MODULE V<br>ZEROPLUS LA UART MODULE V                                                            | LE V1.30.01<br>E V1.30.01<br>IODULE V1.10.01<br>1.20.01<br>IR MODULE V1.01.02<br>1.10.01<br>.03.01<br>/2.10.01         |
| <ul> <li>○ ZEROPLUS LA CAN 2.0B MODUL</li> <li>○ ZEROPLUS LA DMX512 MODULL</li> <li>○ ZEROPLUS LA FLEXRAY 2.1A MODULE VI</li> <li>○ ZEROPLUS LA MOD MODULE VI</li> <li>○ ZEROPLUS LA PECI MODULE VI</li> <li>○ ZEROPLUS LA PSB MODULE VI</li> <li>○ ZEROPLUS LA VART MODULE VI</li> <li>○ ZEROPLUS LA UART MODULE VI</li> </ul> | LE V1.30.01<br>E V1.30.01<br>IODULE V1.10.01<br>I.20.01<br>ER MODULE V1.01.02<br>I.10.01<br>.03.01<br>'2.10.01<br>Find |

**STEP 4.** Click Register tab to type the serial key number of **MODIFIED MILLER**. Then, press **Register**.

| PROTOCOL ANALYZER MODIFIE                                                                                                    | D MILLER SETUP:Bus1                                                                                                | × |  |  |  |
|----------------------------------------------------------------------------------------------------|----------------------------------------------------------------------------------------------------|---|--|--|--|
| Configuration Packet Register                                                                                                    |                                                                                                    |   |  |  |  |
| The MODIFIED MILLER protocol analyzer decoding function is an optional purchased<br>item.Welcome to purchase its serial key to activate this function for your necessary. |                                                                                                    |   |  |  |  |
| Enter serial key:                                                                                                    |                                                                                                    |   |  |  |  |
| If you ordered software or have qu<br>instructions below.Our sales team                                                                                                   | estions about ordering software please follow the appropriate<br>will respond to your enquiry as soon as possible. |   |  |  |  |
| >> By phone:                                                                                                    | Tel:886-2-66202225                                                                                                 |   |  |  |  |
| >> Applications through EMail: service_2@zeroplus.com.tw                                                                                                    |                                                                                                    |   |  |  |  |
| >> Website: http://www.zeroplus.com.tw                                                                                                    |                                                                                                    |   |  |  |  |
| Copyright(C) 1997-2009 ZEROPLUS TECHNOLOGY CO., LTD.                                                                                                    |                                                                                                    |   |  |  |  |
|                                                                                                    |                                                                                                    |   |  |  |  |
|                                                                                                    |                                                                                                    |   |  |  |  |
|                                                                                                    | Register Cancel Default Help                                                                                       |   |  |  |  |

10/17 Copyright © ZEROPLUS TECHNOLOGY CO., LTD. All rights reserved. Publication Release:

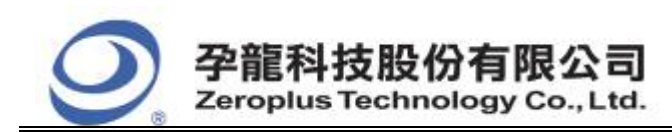

| 中和市建八路 123 號 2      |
|---------------------|
| 電話: 886-2-66202225  |
| 傳真: 886-2-22234362  |
| www.zeroplus.com.tw |

**STEP 5.** After completing **Register**, come back to the **Bus Property** dialog box, and then click the **Parameters Configuration** to start the Protocol Analyzer **MODIFIED MILLER** setup.

| Bus Property                                                                                                    |                                               |  |  |  |
|----------------------------------------------------------------------------------------------------|-----------------------------------------------|--|--|--|
| General Bus Setting                                                                                                    |                                               |  |  |  |
| C General Bus                                                                                                    | Color Config                                  |  |  |  |
| Activate the Latch function                                                                                                   | AO                                            |  |  |  |
|                                                                                                    | Rising analysis                               |  |  |  |
| Protocol Analyzer Setting     Protocol Analyzer                                                                               | Parameters Config                             |  |  |  |
| C ZEROPLUS LA CAN 2.08 MODULE<br>C ZEROPLUS LA DMX512 MODULE V<br>C ZEROPLUS LA FLEXRAY 2.1A MOD<br>C ZEROPLUS LA MODIME V1 2 | V1.30.01<br>(1.30.01<br>DULE V1.10.01<br>0.01 |  |  |  |
| C ZEROPLUS LA PECT MODULE V1.1                                                                                                | 0.01                                          |  |  |  |
| C ZEROPLUS LA PSB MODULE V1.03.01<br>C ZEROPLUS LA UART MODULE V2.10.01                                                       |                                               |  |  |  |
| ✓ Use the DsDp                                                                                                    | Find                                          |  |  |  |
| More protocol analyzer: http://www                                                                                            | .zeroplus.com.tw                              |  |  |  |
| ОК                                                                                                    | Cancel Help                                   |  |  |  |

## **STEP 6.** Set the signal channel of **MODIFIED MILLER**.

| PR | OTOCOL ANALYZER                            | MODIFIED MILLER SET | TUP:Bus1                                            | × |
|----|--------------------------------------------|---------------------|-----------------------------------------------------|---|
| C  | onfiguration] Packet   F<br>Pin Assignment | Register            |                                                     | 7 |
|    | MODIFIED MILLER:                           | A0 🔹                | BIT CLOCK: 9.44 us                                  |   |
|    | DATA BIT:                                  | 8                   | START BIT: 0                                        |   |
|    | SHIFT                                      | MSB->LSB            | PARITY CHECK: NONE                                  |   |
|    | INACCURACY RATE:                           | 5% 🔹                | L Judge Baud Rate and Low Pulse Width automatically |   |
|    | LOW PULSE WIDTH:                           | 1.89 TO 4.72        | us                                                  |   |
|    | – Protocol Analyzer Color                  |                     |                                                     |   |
|    | START                                      | DATA                | PARITY STOP                                         |   |
|    |                                            |                     |                                                     |   |
|    |                                            |                     |                                                     |   |
|    |                                            | OK                  | Cancel Default Help                                 |   |

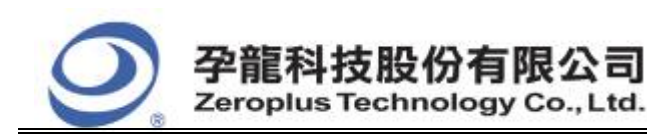

## **STEP 7.** Set **BIT CLOCK**.

| PR | OTOCOL ANALYZER          | MODIFIED MILLER SETU | JP:Bus1                         |                         | × |
|----|--------------------------|----------------------|---------------------------------|-------------------------|---|
| (Ĉ | onfiguration Packet F    | Register             |                                 |                         |   |
|    | Pin Assignment           |                      |                                 |                         |   |
|    | MODIFIED MILLER:         | A0 💌                 | BIT CLOCK:                      | 9.44 us                 |   |
|    | DATA BIT:                | 8                    | START BIT:                      | 0 💌                     |   |
|    | SHIFT                    | MSB->LSB             | PARITY CHECK:                   | NONE                    |   |
|    | INACCURACY RATE:         | 5%                   | L Judge Baud F<br>automatically | ate and Low Pulse Width |   |
|    | LOW PULSE WIDTH:         | 1.89 TO 4.72         | us                              |                         |   |
|    | – Protocol Analyzer Colo |                      |                                 |                         |   |
|    | START                    | DATA                 | PARITY                          | STOP                    |   |
|    |                          |                      |                                 |                         |   |
|    |                          |                      |                                 |                         |   |
|    |                          | ОК                   | Cancel                          | Default Help            |   |

## **STEP 8.** Set **DATA BIT.**

| PR | OTOCOL ANALYZER           | MODIFIED MILLER SET | UP:Bus1                                             | × |
|----|---------------------------|---------------------|-----------------------------------------------------|---|
| (C | onfiguration Packet F     | legister            |                                                     | - |
|    | MODIFIED MILLER:          | A0 💌                | BIT CLOCK: 9.44 us                                  |   |
|    | DATA BIT:                 | 8                   | START BIT: 0                                        |   |
|    | SHIFT                     | MSB->LSB            | PARITY CHECK: NONE                                  |   |
|    | INACCURACY RATE:          | 5% 🔹                | L Judge Baud Rate and Low Pulse Width automatically |   |
|    | LOW PULSE WIDTH:          | 1.89 TO 4.72        | us                                                  |   |
| [  | – Protocol Analyzer Color |                     |                                                     |   |
|    | START                     | DATA                | PARITY STOP                                         |   |
|    |                           |                     |                                                     |   |
| _  |                           | ОК                  | Cancel Default Help                                 |   |

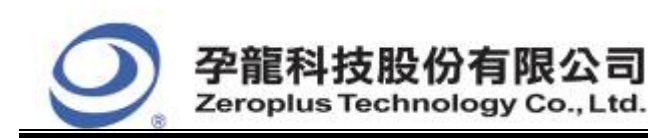

## **STEP 9.** Select the value for **START BIT**.

| PROTOCOL ANALYZER        | R MODIFIED MILLER SE         | TUP:Bus1                                            | × |
|--------------------------|------------------------------|-----------------------------------------------------|---|
| Configuration Packet     | Register                     |                                                     |   |
| Pin Assignment           |                              |                                                     | 7 |
| MODIFIED MILLER:         | A0 💌                         | BIT CLOCK: 9.44 us                                  |   |
| DATA BIT:                | 8                            | START BIT: 0                                        |   |
| SHIFT                    | MSB->LSB                     | PARITY CHECK: NONE                                  |   |
| INACCURACY RATE          | 5% 💌                         | L Judge Baud Rate and Low Pulse Width automatically |   |
| LOW PULSE WIDTH          | : <b>1.89</b> TO <b>4.72</b> | us                                                  |   |
| - Protocol Analyzer Cold | Dr                           |                                                     |   |
| START                    | DATA                         | PARITY STOP                                         |   |
|                          |                              | •••                                                 |   |
|                          |                              |                                                     |   |
|                          | ОК                           | Cancel Default Help                                 |   |

## **STEP 10.** Select the direction for **SHIFT**.

| PR(                           | OTOCOL ANALYZER           | MODIFIED MILLER SET | JP:Bus1             | X |  |  |  |  |
|-------------------------------|---------------------------|---------------------|---------------------|---|--|--|--|--|
| Configuration Packet Register |                           |                     |                     |   |  |  |  |  |
| [                             | Pin Assignment            |                     |                     |   |  |  |  |  |
|                               | MODIFIED MILLER:          | A0 💌                | BIT CLOCK: 9.44 us  |   |  |  |  |  |
|                               | DATA BIT:                 | 8                   | START BIT: 0        |   |  |  |  |  |
|                               | SHIFT                     | MSB->LSB            | PARITY CHECK: NONE  |   |  |  |  |  |
|                               | INACCURACY RATE: 5%       |                     | Lautomatically      |   |  |  |  |  |
|                               | LOW PULSE WIDTH:          | 1.89 TO 4.72        | us                  |   |  |  |  |  |
|                               | - Protocol Analyzer Color |                     |                     |   |  |  |  |  |
|                               | START                     | DATA                | PARITY STOP         |   |  |  |  |  |
|                               |                           |                     |                     |   |  |  |  |  |
| ,                             |                           |                     |                     |   |  |  |  |  |
|                               |                           | OK                  | Cancel Default Help |   |  |  |  |  |

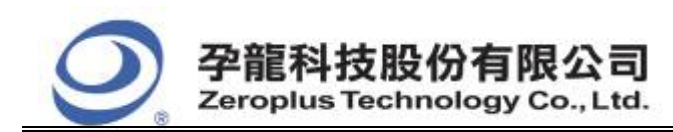

## STEP 11. Set PARITY CHECK.

| PROTO         | DCOL ANALYZER         | MODIFIED MILLER SET | UP:Bus1                                           | $\mathbf{\times}$ |  |
|---------------|-----------------------|---------------------|---------------------------------------------------|-------------------|--|
| Config<br>Pir | guration   Packet   F | egister             |                                                   | 1                 |  |
| м             | ODIFIED MILLER:       | A0 💌                | BIT CLOCK: 9.44 us                                |                   |  |
| D/            | ATA BIT:              | 8                   | START BIT: 0                                      |                   |  |
| Sł            | HIFT                  | MSB->LSB            | PARITY CHECK: NONE                                | 1                 |  |
| IN            | INACCURACY RATE: 5%   |                     | Judge Baud Rate and Low Pulse Width automatically |                   |  |
| LC            | OW PULSE WIDTH:       | 1.89 TO 4.72        | us                                                |                   |  |
| - Pr          | otocol Analyzer Color |                     |                                                   |                   |  |
|               | START                 |                     | PARITY STOP                                       |                   |  |
|               |                       |                     |                                                   |                   |  |
|               |                       | ОК                  | Cancel Default Help                               |                   |  |

## **STEP 12.** Select the suitable rate for **INACCURACY RATE**.

| PROTOCOL ANALYZER MODIFIED MILLER SETUP:Bus1 |                           |              |                                                     |      |  |  |  |  |
|----------------------------------------------|---------------------------|--------------|-----------------------------------------------------|------|--|--|--|--|
| Configuration Packet Register                |                           |              |                                                     |      |  |  |  |  |
| Г                                            | Pin Assignment            |              |                                                     |      |  |  |  |  |
|                                              | MODIFIED MILLER:          | A0 💌         | BIT CLOCK: 9.44 u                                   | s    |  |  |  |  |
|                                              | DATA BIT:                 | 8            | START BIT: 0                                        |      |  |  |  |  |
|                                              | SHIFT                     | MSB->LSB     | PARITY CHECK: NONE                                  |      |  |  |  |  |
|                                              | INACCURACY RATE:          | 5% 💌         | L Judge Baud Rate and Low Pulse Width automatically |      |  |  |  |  |
|                                              | LOW PULSE WIDTH:          | 1.89 TO 4.72 | us                                                  |      |  |  |  |  |
|                                              | - Protocol Analyzer Color |              |                                                     |      |  |  |  |  |
|                                              | START                     | DATA         | PARITY STOP                                         |      |  |  |  |  |
|                                              |                           |              |                                                     |      |  |  |  |  |
|                                              |                           |              |                                                     |      |  |  |  |  |
|                                              |                           | ОК           | Cancel Default H                                    | lelp |  |  |  |  |

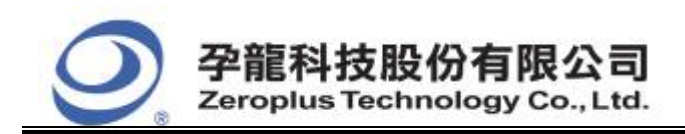

## **STEP 13.** The option of **Judge Baud Rate and Low Pulse Width automatically** can be selected.

| PROTOCOL ANALYZER MODIFIED MILLER SETUP:Bus1 |                         |              |                                                     |              |  |  |
|----------------------------------------------|-------------------------|--------------|-----------------------------------------------------|--------------|--|--|
| Co                                           | nfiguration Packet F    | Register     |                                                     |              |  |  |
| Г                                            | Pin Assignment          |              |                                                     |              |  |  |
|                                              | MODIFIED MILLER:        | A0 💌         | BIT CLOCK:                                          | 9.44 us      |  |  |
|                                              | DATA BIT:               | 8            | START BIT:                                          | 0 💌          |  |  |
|                                              | SHIFT                   | MSB->LSB     | PARITY CHECK:                                       | NONE         |  |  |
|                                              | INACCURACY RATE:        | 5% 💌         | ☐ Judge Baud Rate and Low Pulse Width automatically |              |  |  |
|                                              | LOW PULSE WIDTH:        | 1.89 TO 4.72 | us                                                  |              |  |  |
|                                              | Protocol Analyzer Color |              |                                                     |              |  |  |
|                                              | START                   | DATA         | PARITY                                              | STOP         |  |  |
|                                              |                         |              |                                                     |              |  |  |
|                                              |                         |              |                                                     |              |  |  |
|                                              |                         | OK           | Cancel                                              | Default Help |  |  |

## STEP 14. Set LOW PULSE WIDTH.

| PROTOCOL ANALYZER MODIFIED MILLER SETUP:Bus1 |                |                                                     |  |  |  |  |  |  |
|----------------------------------------------|----------------|-----------------------------------------------------|--|--|--|--|--|--|
| Configuration Packet Register                |                |                                                     |  |  |  |  |  |  |
| Pin Assignment                               | Pin Assignment |                                                     |  |  |  |  |  |  |
| MODIFIED MILLER:                             | A0 💌           | BIT CLOCK: 9.44 us                                  |  |  |  |  |  |  |
| DATA BIT:                                    | 8              | START BIT: 0                                        |  |  |  |  |  |  |
| SHIFT                                        | MSB->LSB       | PARITY CHECK: NONE                                  |  |  |  |  |  |  |
| INACCURACY RATE:                             | 5% 🔹           | L Judge Baud Rate and Low Pulse Width automatically |  |  |  |  |  |  |
| LOW PULSE WIDTH                              | 1.89 TO 4.72   | us                                                  |  |  |  |  |  |  |
| - Protocol Analyzer Colo                     | ı              |                                                     |  |  |  |  |  |  |
| START                                        | DATA           | PARITY STOP                                         |  |  |  |  |  |  |
|                                              |                |                                                     |  |  |  |  |  |  |
|                                              |                |                                                     |  |  |  |  |  |  |
|                                              | OK             | Cancel Default Help                                 |  |  |  |  |  |  |

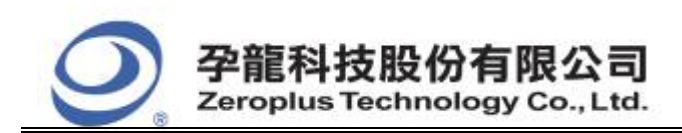

## **STEP 15.** Set the **Protocol Analyzer Color**.

| PROTOCOL ANALYZER      | MODIFIED MILLER SETU | IP:Bus1                       |                         | × |
|------------------------|----------------------|-------------------------------|-------------------------|---|
| Configuration Packet   | Register             |                               |                         |   |
| Pin Assignment         |                      |                               |                         |   |
| MODIFIED MILLER:       | A0 💌                 | BIT CLOCK:                    | 9.44 us                 |   |
| DATA BIT:              | 8                    | START BIT:                    | 0 💌                     |   |
| SHIFT                  | MSB->LSB             | PARITY CHECK:                 | NONE                    |   |
| INACCURACY RATE        | 5%                   | Judge Baud R<br>automatically | ate and Low Pulse Width |   |
| LOW PULSE WIDTH        | 1.89 TO 4.72         | us                            |                         |   |
| Protocol Analyzer Cold | r                    |                               |                         |   |
| START                  | DATA                 | PARITY                        | STOP                    |   |
|                        |                      |                               |                         |   |
|                        |                      |                               |                         |   |
|                        | 0K                   | Cancel                        | Default Help            |   |

**STEP 16.** Following pictures show the completion of the protocol analyzer decoding and the packet list. The trigger condition is set as Either Edge; the memory depth is 128K; the sampling frequency is 200MHz.

#### **Protocol Analyzer Decoding** 😂 ZEROPLUS LAP-32128U-A(S/N:000000-0000) - [MODIFIED MILLER.als] 🚝 File Bus/Signal Trigger Run/Stop Data Tools Window а× 🗋 😂 🗐 🤐 🎘 💱 🐢 👯 📲 📓 🕨 🕪 💷 👫 128K 🗸 200MHz ▼ Count 1 🎋 50% 🔻 📣 Page 1 • 🚯 🚯 📾 📰 🗊 k 🕅 🔭 🗰 🖼 🗸 0.2351787/ 🦞 🙀 l💠 🎝 🐻 🔡 🏘 Height 28 🔻 Trigger Dela Bat Scale: 418.0974136 A Pos:-16775786 A - T = 16775786 💌 A - B = 30 🗸 Display Pos:23064 Total:33526802 Trigger Pos:0 Compr-Rate: 255.789 B Pos:-16775756 B - T = 16775756 Bus/Signal **Frigger** Enable ۲ 14702.144 16792.631 18883.119 20973.606 23064.093 25154.58 27245.067 29335.554 31426.041 33516 Busi (MODIFIE) $\otimes$ UNKNOW UI X-MODIFIE í $\otimes$ 🏉 🗚 🔥 🖌 🥖 A2 A2 $\mathbb{X}$ $\otimes$ $\times$ $\otimes$ A3 A3 A4 44 $\times$ $\otimes$ < ><><>< > Ready End! DEMO

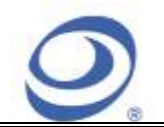

#### Packet List

| 😂 ZEROPLUS LAP-32128U-A(S/N:000000-0000) - [MODIFIED MILLER. als] |                                   |                      |                     |                  |                |                 |                          |           |
|-------------------------------------------------------------------|-----------------------------------|----------------------|---------------------|------------------|----------------|-----------------|--------------------------|-----------|
| 🗮 File Bus/Signal Trigger Run/Stop Data Tools Mindow Help 🛛 🗕 🗗 🗙 |                                   |                      |                     |                  |                |                 |                          |           |
| 🗅 😹 🖪 🖪 🔍 🖉                                                       | l 🐏 🦛 🕂 🔎 🚺 🕟                     | ▶▶ <b>■ →</b> ₩4 1   | 28K 🔻 👪 🔤 200       | MHz 👻 🔤 🦓        | - 50% - 🕹 Page | • <b>1</b> • (  | Count 1                  | - <u></u> |
|                                                                   | 🧑 N NG 🚳 🚟 📟 -                    | ₩ 0 23017            |                     |                  |                | leight 28       | Trigger I                | alar 1    |
| Seel :: 419,0074126                                               |                                   | 0.23917              | A D 1077E700        | ar Bar Bar Bar   |                | leight 20       | ▼ Irigger I              | Jelay     |
| Total:33526802                                                    | Dispiny fos.2004<br>Trigger Pos.0 |                      | B Post=16775756     | R -<br>B -       | T = 16775756   | Londry L        | - 30  ♥<br>∵Bate:255 789 |           |
|                                                                   |                                   |                      | 5 103. 10110100   1 |                  |                | <u>-</u>        |                          |           |
| Bus/Signal [                                                      | rigger Enable 🛃 14702             | . 144 16792.6        | 31 18883.119 209    | 73.606 23064.093 | 25154.58 272   | \$5.067 29335.5 | 54 31426.041             | 33516.    |
| - Busi (MODIFIED                                                  |                                   | TART O               |                     | DATA             | : 0X00         |                 | STO                      |           |
|                                                                   |                                   |                      |                     |                  |                |                 |                          |           |
| / MODIFIEDN                                                       | X •                               |                      |                     |                  |                |                 |                          |           |
| 2                                                                 |                                   |                      |                     |                  |                |                 |                          | ×         |
| × Setting   Defrech                                               | Event Sunch Devender              |                      |                     |                  |                |                 |                          | <u> </u>  |
| Setting                                                           | Export                            |                      |                     |                  |                |                 |                          |           |
| Package #                                                         | Name                              | TimeStamp            | START_0 DATA S      | TOP              |                |                 |                          | <u> </u>  |
| 1 B                                                               | us1(MODIFIED MILLER)              | 14576                | START_0 0X00 S      | TOP              |                |                 |                          |           |
| Package #                                                         | Name                              | TimeStamp            | START_0 DATA        |                  |                |                 |                          |           |
| 2 B                                                               | us1(MODIFIED MILLER)              | 38428                | START_0 0X01        |                  |                |                 |                          |           |
| Package #                                                         | Name                              | TimeStamp            | START_O DATA S      | TOP              |                |                 |                          |           |
| 3 B                                                               | us1(MODIFIED MILLER)              | 62012                | START_0 0X02 S      | TOP              |                |                 |                          |           |
| Package #                                                         | Name                              | TimeStamp            | START_O DATA S      | TOP              |                |                 |                          |           |
| 4 B                                                               | US1(MODIFIED MILLER)              | 85549                | START_U UXU4 S      |                  |                |                 |                          |           |
| Package #                                                         | Name                              | TimeStamp            | START_O DATA S      |                  |                |                 |                          |           |
| 5 B                                                               | UST (MODIFIED MILLER)             | 109081               | START_U UXU8 S      |                  |                |                 |                          |           |
| Package #                                                         | Name                              | TimeStamp            | START_U DATA        |                  |                |                 |                          |           |
| Darlars #                                                         |                                   | 132018               | START_U UXFF        | TOR              |                |                 |                          |           |
|                                                                   | Name<br>us1(MODIEIED MILLER)      | 1 Imestamp<br>156157 | START_U DATA S      |                  |                |                 |                          |           |
| Packago #                                                         | Namo                              | TimoStama            | START 0 DATA        |                  |                |                 |                          |           |
| Package #                                                         | us1/MODIEIED MILLER)              | 179693               | START 0 DATA        |                  |                |                 |                          |           |
| Parkana #                                                         | Name                              | TimeStamp            | START 0 DATA        |                  |                |                 |                          |           |
| 9 B                                                               | us1(MODIFIED MILLER)              | 203250               | START 0 OXFB        |                  |                |                 |                          |           |
| Parkage #                                                         | Name                              | TimeStamn            | START 0 DATA        |                  |                |                 |                          |           |
| 10 B                                                              | us1(MODIFIED MILLER)              | 226809               | START_0 0XF7        |                  |                |                 |                          |           |
|                                                                   | . /                               |                      |                     |                  |                |                 |                          |           |
|                                                                   |                                   |                      |                     |                  |                |                 |                          |           |
|                                                                   |                                   |                      |                     |                  |                |                 |                          | •         |
| Ready                                                             |                                   |                      |                     |                  |                |                 | End!                     | DEMO      |
| Ready                                                             |                                   |                      |                     |                  |                |                 | End!                     | DEMO      |